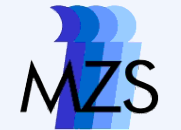

## Datenauswertung mit Tabellenkalkualtionsprogrammen

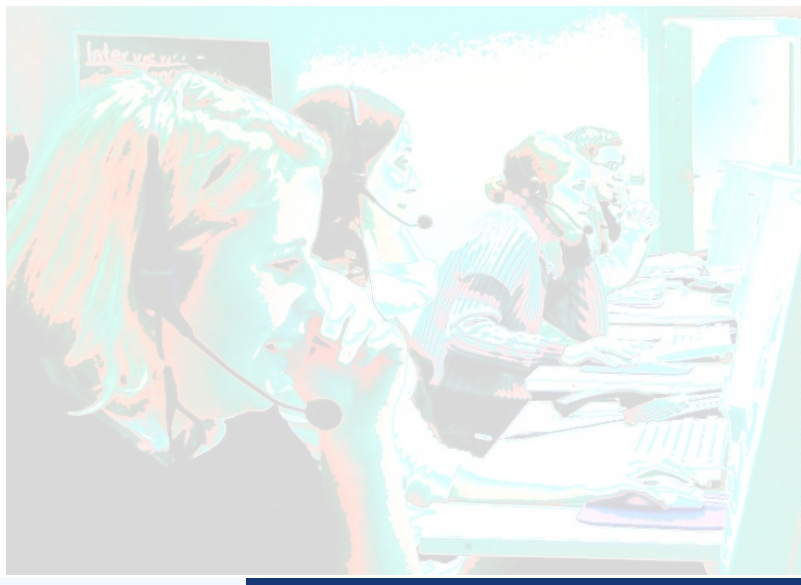

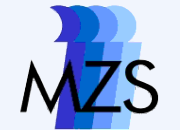

# Häufigkeiten

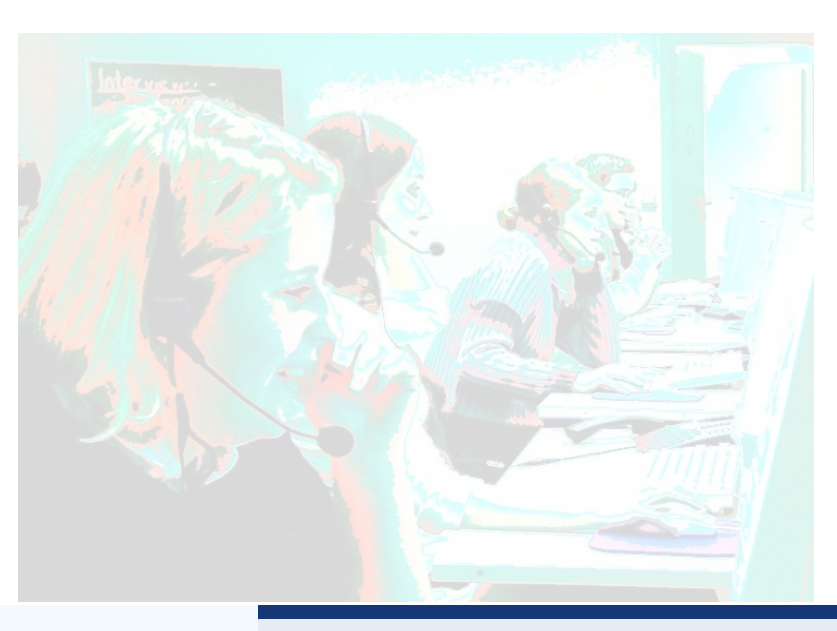

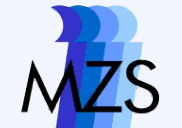

# Häufigkeiten mit der Matrix-Formel

- {=Häufigkeiten(D5:D20;E5:E8)}
  - D5:D20  $\rightarrow$  Angabe der Werte
  - E5:E8 → Angabe des Wertebereichs
  - ausreichend Zellen markieren

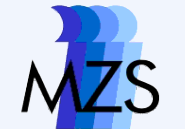

## **Eunktions-Assistent**

Häufigkeiten mit der Matrix-Formel

| _         | Fallnummar | Merkmalsausprägungen<br>Variable 1 |             | Fallnummer | Merkmalsausprägungen<br>Variable1 |              |                       |
|-----------|------------|------------------------------------|-------------|------------|-----------------------------------|--------------|-----------------------|
|           | Fainummer  |                                    |             | 7          | -99                               | Wertebereich |                       |
|           | 1          | 2                                  | Wertebereic | 19         | 1                                 | -99          | and the second second |
|           | 2          | 3                                  | 1           | 1          | 2                                 | 1            |                       |
| _         | 3          | 5                                  | 2           | 15         | 2                                 | 2            |                       |
| -         | 4          | 4                                  | 3           | 16         | 2                                 | 3            |                       |
|           | 5          | 2                                  | 4           | 5          | 2                                 | 4            |                       |
| _         | 6          | 3                                  | 5           | 17         | 3                                 | 5            |                       |
|           | 7          | -99                                | 6           | 11         | 3                                 | 6            |                       |
|           | 8          | 4                                  | -99         | 22         | 3                                 | Summo        |                       |
| Interview | 9          | 4                                  | Summe       | 22         | 3                                 | Summe        |                       |
| 126       | 10         | 5                                  | -           | 0          | 3                                 |              |                       |
|           | 11         | 3                                  |             | 2          | 3                                 |              |                       |
|           | 12         | 4                                  |             | 4          | 4                                 |              |                       |
|           | 13         | 4                                  |             | 18         | 4                                 |              |                       |
|           | 14         | 6                                  |             | 23         | 4                                 |              |                       |
|           | 15         | 2                                  |             | 9          | 4                                 | Tortoh       | oroioh                |
| 5.44      | 16         | 2                                  |             | 8          | 4                                 | erteb        | ereich                |
|           | 17         | 3                                  |             | 13         | 4                                 | cortio       | onl                   |
|           | 18         | 4                                  |             | 12         | 4                                 | pui tici     |                       |
|           | 19         | 1                                  |             | 21         | 5                                 |              |                       |
|           | 20         | 5                                  |             | 3          | 5                                 |              |                       |
|           | 21         | 5                                  |             | 10         | 5                                 |              |                       |
|           | 22         | 3                                  |             | 20         | 5                                 |              |                       |
| Söttingen | 23         | 4                                  |             | 14         | 6                                 |              |                       |

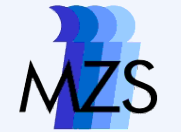

|            |                                   |              |              | server not one                           |
|------------|-----------------------------------|--------------|--------------|------------------------------------------|
| Fallnummer | Merkmalsausprägungen<br>Variable1 |              |              |                                          |
| 1          | 2                                 | Wertebereich | Häufigkeiten | P A N                                    |
| 2          | 3                                 | 1            |              |                                          |
| 3          | 5                                 | 2            |              | (m) (m) (m) (m)                          |
| 4          | 4                                 | 3            |              | 0 0 0                                    |
| 5          | 2                                 | 4            |              |                                          |
| 6          | 3                                 | 5            |              |                                          |
| 7          | -99                               | 6            |              | ale union (b) (b)                        |
| 8          | 4                                 | -99          |              | union (a) (b)                            |
| 9          | 4                                 | Summe        | 23           | 1 10 10 10 10 10 10 10 10 10 10 10 10 10 |
| 10         | 5                                 | -            |              |                                          |
| 11         | 3                                 |              |              | Bereich                                  |
| 12         | 4                                 |              |              | 1                                        |
| 13         | 4                                 |              |              | markieren!                               |
| 14         | 6                                 | -            |              |                                          |
| 15         | 2                                 |              |              |                                          |
| 16         | 2                                 |              |              |                                          |
| 17         | 3                                 |              |              |                                          |
| 18         | 4                                 |              |              |                                          |
| 19         | 1                                 |              | -            |                                          |
| 20         | 5                                 |              |              |                                          |
| 21         | 5                                 | 0            |              | _                                        |
| 22         | 3                                 |              |              | _                                        |
| 23         | 4                                 |              |              |                                          |

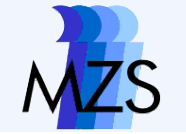

| Häufigkei  | ten mit der Matrix-Formel         |        |                          |                                                                                                    |
|------------|-----------------------------------|--------|--------------------------|----------------------------------------------------------------------------------------------------|
|            |                                   | 1      | Funktions Assistant      | 10 - minute and a share of the share of the |
| Fallnummer | Merkmalsausprägungen<br>Variable1 |        | Funktions-Assistent      | Teilergebois                                                                                                    |
| 1          | 2                                 | Werte  | Funktionen Struktur      | Tellergebills                                                                                                    |
| 2          | 3                                 |        | <u>K</u> ategorie        | HÄUFIGKEIT                                                                                                    |
| 3          | 5                                 |        | Matrix                   | HÄUFIGKFIT( Daten: Klassen )                                                                                                    |
| 4          | 4                                 | ()<br> | Evolution                |                                                                                                    |
| 5          | 2                                 |        |                          |                                                                                                    |
| 6          | 3                                 |        | HÄLIEIGKEIT              | Erstellt <del>hine Häufiglieitsverteilung</del> als Spaltenmatrix.                                                                                                    |
| 7          | -99                               |        | MDET                     |                                                                                                    |
| 8          | 4                                 |        | MINV                     | and from from                                                                                                    |
| 9          | 4                                 | Summe  | MMULT                    | aurruien                                                                                                    |
| 10         | 5                                 |        | RGP                      |                                                                                                    |
| 11         | 3                                 |        | RKP                      |                                                                                                    |
| 12         | 4                                 |        | SUMMENPRODUKT            |                                                                                                    |
| 13         | 4                                 |        | SUMMEX2MY2<br>SUMMEX2PV2 | Ecrephis Err:520                                                                                                    |
| 14         | 6                                 |        | SUMMEXMY2                |                                                                                                    |
| 15         | 2                                 |        | TREND                    |                                                                                                    |
| 16         | 2                                 |        | VARIATION                |                                                                                                    |
| 17         | 3                                 |        |                          |                                                                                                    |
| 18         | 4                                 |        |                          |                                                                                                    |
| 19         | 1                                 |        |                          | lfe Abbrechen << Zurück Weiter >> OK                                                                                                    |
| 20         | 5                                 |        |                          |                                                                                                    |
| 21         | 5                                 |        |                          |                                                                                                    |
| 22         | 3                                 |        |                          |                                                                                                    |
| 23         | 4                                 |        |                          |                                                                                                    |

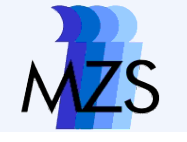

| Failnummer         Variable1           1         2           3         5           2         3           3         5           2         3           4         4           3         5           2         3           4         4           3         5           2         4           3         5           2         4           3         5           2         4           3         5           2         4           6         3           7         -99           6         -99           6         -99           6         -99           7         -99           6         -99           7         -99           6         -99           7         -99           6         -99           7         -99           10         5           111         3           12         4           13         4           14         6                                                                                                    |            | Merkmalsausprägungen |                          |              |               |                                |                    |    |
|----------------------------------------------------------------------------------------------------|------------|----------------------|--------------------------|--------------|---------------|--------------------------------|--------------------|----|
| 1       2       Wertebereich       Häufigkeiten       Prozent+Mis       Prozent.         2       3       1       2       3       2       2         3       5       2       4       3       Zellenbezug         4       4       3       Zellenbezug         5       2       4       3       Zellenbezug         6       3       5       Forstlegen       6         7       -999       6       Forstlegen       6         8       4       -99       100       Forstlegen       100         10       5       Funktions-Assistent       Forstlegen       11       Forstlegen         11       3       4       Forstlegen       11       Forstlegen       11       Forstle                                                                                                    | Fallnummer | Variable1            |                          |              |               |                                |                    |    |
| 2       3       1         3       5       2         4       4       3         4       4       3         5       2       4         6       3       5         7       -99       6         8       4       -99         9       4       Summe       23       100       100         10       5       Funktions-Assistent       X       X         11       3       4       X       X       X         11       3       4       X       X       X       X         11       3       4       X       X       X       X       X         12       4       Kelegorie       Eurktion       Kukzur       Kassen (eforderikch)       X       X       X         13       4       Kelegorie       Eurktion       X       X       X       X       X       X       X       X       X       X       X       X       X       X       X       X       X       X       X       X       X       X       X       X       X       X       X       X       X                                                                                                    | 1          | 2                    | Wertebereich             | Häufigkeiten | Prozent+Mis   | Prozen o. Mi <sup>k</sup> kum. | Prozente           |    |
| 3       5       2         4       4       3       Zellenbezug         5       2       4       Sume       Zellenbezug         6       3       5       festlegen         7       -99       6       festlegen         8       4       -99       festlegen         9       4       Sume       23       100       100         10       5       Funktions-Assistent       Kategorie       Fredkt eine Häufigkeitsverteilung als Spaltermark.         11       3       4       Mark:       Funktionen       Struktur       Fredkt eine Häufigkeitsverteilung als Spaltermark.         11       3       4       Funktionen       Struktur       Funktionen       Funktionen         12       4       6       Funktionen       Struktur       Funktionen       Funktionen         13       4       Funktionen       Struktur       Funktionen       Funktionen       Funktionen         16       2       Summe       7:d13       Generalizationen       Funktionen       Funktionen         18       4       Funktionen       Summe       Funktionen       Funktionen       Funktionen         20       5       Sum                                                                                                    | 2          | 3                    | 1                        |              |               |                                |                    |    |
| 4       4       3       Zellenbezug         5       2       4       Summe       Summe <t< td=""><td>3</td><td>5</td><td>2</td><td></td><td></td><td></td><td></td><td></td></t<>                                                                                                    | 3          | 5                    | 2                        |              |               |                                |                    |    |
| 5     2     4       6     3     s       7     -99     6       8     4     -99       9     4     Summe       10     5     Funktions-Assistent       11     3       12     4       13     4       14     6       15     2       16     2       17     3       18     4       19     1       20     5       21     5       22     3       23     4                                                                                                    | 4          | 4                    | 3                        |              |               |                                | Zellenbezu         | σ  |
| 6       3       5       festlegen         7       -99       6       6         8       4       -99       -99       -99         9       4       Summe       23       100       100         10       5       Funktions-Assistent       ×         11       3       4       Kategorie       Funktione       Erstellt eine Häufigkeitsverteilung als Spaltenmaltx.         11       3       4       Matrix       Funktione       Funktione       Funktione         11       3       4       Funktione       Funktione       Funktione       Funktione         12       4       Funktione       Funktione       Funktione       Funktione       Funktione         13       4       Matrix       Funktione       Funktione       Funktione       Funktione         14       6       2       Funktione       Funktione       Funktione       Funktione         16       2       Summer Struktur       Funktione       Funktione       Funktione       Funktione         19       1       Summer Struktur       Funktione       Funktione       Funktione       Funktione         20       5       Summer Struktur                                                                                                    | 5          | 2                    | 4                        |              |               |                                |                    | .9 |
| 7       -99       6         8       4       -99         9       4       Summe       23       100       100         10       5       Funktions-Assistent       X         11       3       Funktionen       Struktur       HÄUFIGKEIT       Teilergebn       I         12       4       Kategorie       Funktionen       Struktur       Erstellt eine Häufigkeitsverteilung als Spaltermal X.         13       4       Matrix       Funktion       Erstellt eine Häufigkeitsverteilung als Spaltermal X.         14       6       Einkein       Funktion       Erstellt eine Häufigkeitsverteilung als Spaltermal X.         16       2       MMNU T       MMNU T       MMNU T       MMNU T         18       4       MMNU T       MMNU T       MMNU T       MMNU T         19       1       SumMensProDukt       SumMensProDukt       SumMensProDukt         SumMensZMV2       SumMensZMV2       Fgrmel       Engenis I         12       5       SumMensZMV2       Fgrmel       Engenis I         22       3       4       VARIATION       Factor (C6:c28;d7:d13)       Factor (C6:c28;d7:d13)                                                                                                    | 6          | 3                    | 5                        |              |               |                                | festlegen          |    |
| 8     4     .99       9     4     Summe     23     100     100       10     5     Funktions-Assistent     Image: Second second seco | 7          | -99                  | 6                        |              |               |                                | 0                  |    |
| 9     4     Summe     23     100     100       10     5     Funktions-Assistent       11     3       12     4       13     4       14     6       15     2       16     2       17     3       18     4       19     1       20     5       21     5       22     3       23     4                                                                                                    | 8          | 4                    | -99                      |              | <u> </u>      |                                |                    |    |
| 10       5       Funktions-Assistent         11       3         12       4         13       4         14       6         15       2         16       2         17       3         18       4         19       1         20       5         5       SUMMENZPODUKT         SUMMENZPY2       SUMMENZPY2         SUMMENZPY2       SUMMENZPY2         SUMMENZPY2       SUMENT         SUMMENZPY2       Fermel         HÄUFIGKEIT(C6:c28;d7:d13)                                                                                                    | 9          | 4                    | Summe                    | 23           | 100           | 100                            | 8 <b>1</b> 8       | _  |
| 11       3         12       4         13       4         14       6         15       2         16       2         17       3         18       4         19       1         20       5         5       SUMMEX2MY2         SUMMEX2MY2       SUMMEX2MY2         SUMMEX2MY2       HAUFIGKEIT(C6:c28;d7:d13)                                                                                                    | 10         | 5                    | Funktions-Assi           | istent       |               |                                |                    | ×  |
| 12     4       13     4       14     6       15     2       16     2       17     3       18     4       19     1       20     5       21     5       22     3       23     4                                                                                                    | 11         | 3                    | Funktionen               | truktur      | HÄUFIGKEI     | г                              | Teilergebni        | -  |
| 13     4       14     6       14     6       15     2       16     2       17     3       18     4       19     1       20     5       21     5       22     3       23     4                                                                                                    | 12         | 4                    | Kategorie                |              | Exctallt ain  | - Häufiakoitsuortoilupa        |                    |    |
| 146152162173184191205215223234                                                                                                    | 13         | 4                    | Matrix                   | ~            | Erstelltellte | e naungkeitsverteilung         | ais spakeninality. |    |
| 152162173184191205215223234                                                                                                    | 14         | 6                    | Eupktion                 | 658          | Klassen (er   | forderlich)                    |                    |    |
| 16       2         17       3         17       3         18       4         19       1         20       5         21       5         22       3         23       4                                                                                                    | 15         | 2                    | EINHEITSMAT              | TRIX         | Die Matrix :  | zur Klassenbildung.            |                    |    |
| 17     3     Mole if Mole if C6:c28       18     4     MINULT       19     1       20     5       21     5       22     3       23     4                                                                                                    | 16         | 2                    | HÄUFIGKEIT               |              |               |                                |                    |    |
| 18     4       19     1       20     5       21     5       22     3       23     4                                                                                                    | 17         | 3                    | MINV                     |              |               | Daten fx                       | C6:c28             | >  |
| 19         1         RGP           20         5         SUMMENPRODUKT           21         5         SUMMENPRODUKT           22         3         SUMMEX2PY2           23         4         Formel                                                                                                    | 18         | 4                    | MMULT<br>MTRANS          |              |               | Klassen fx                     | d7:d13             |    |
| 205Nr215SUMMENPRODUKT<br>SUMMEX2MY2<br>SUMMEX2PY2Formel223SUMMEX2PY2<br>SUMMEX2PY2<br>                                                                                                    | 19         | 1                    | RGP                      |              |               |                                |                    |    |
| 21     5       22     3       23     4         5     SUMMEX2MY2       SUMMEX2PY2       SUMMEX2PY2       SUMMEXMY2       TREND       VARIATION         Formel         Formel                                                                                                    | 20         | 5                    | SUMMENPRO                | DUKT         |               |                                |                    |    |
| 22     3     SUMMEXMY2       23     4                                                                                                    | 21         | 5                    | SUMMEX2MY2<br>SUMMEX2PY2 | 2            | Formel        |                                | Ergebnis 1         | -  |
| 23 4 VARIATION                                                                                                    | 22         | 3                    | SUMMEXMY2                | (            | =HĂUFIGKE     | IT(C6:c28;d7:d13)              |                    |    |
|                                                                                                    |            | 4                    | VARIATION                |              |               |                                |                    |    |
|                                                                                                    | 23         |                      |                          |              |               |                                |                    |    |

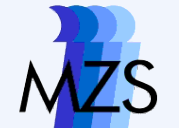

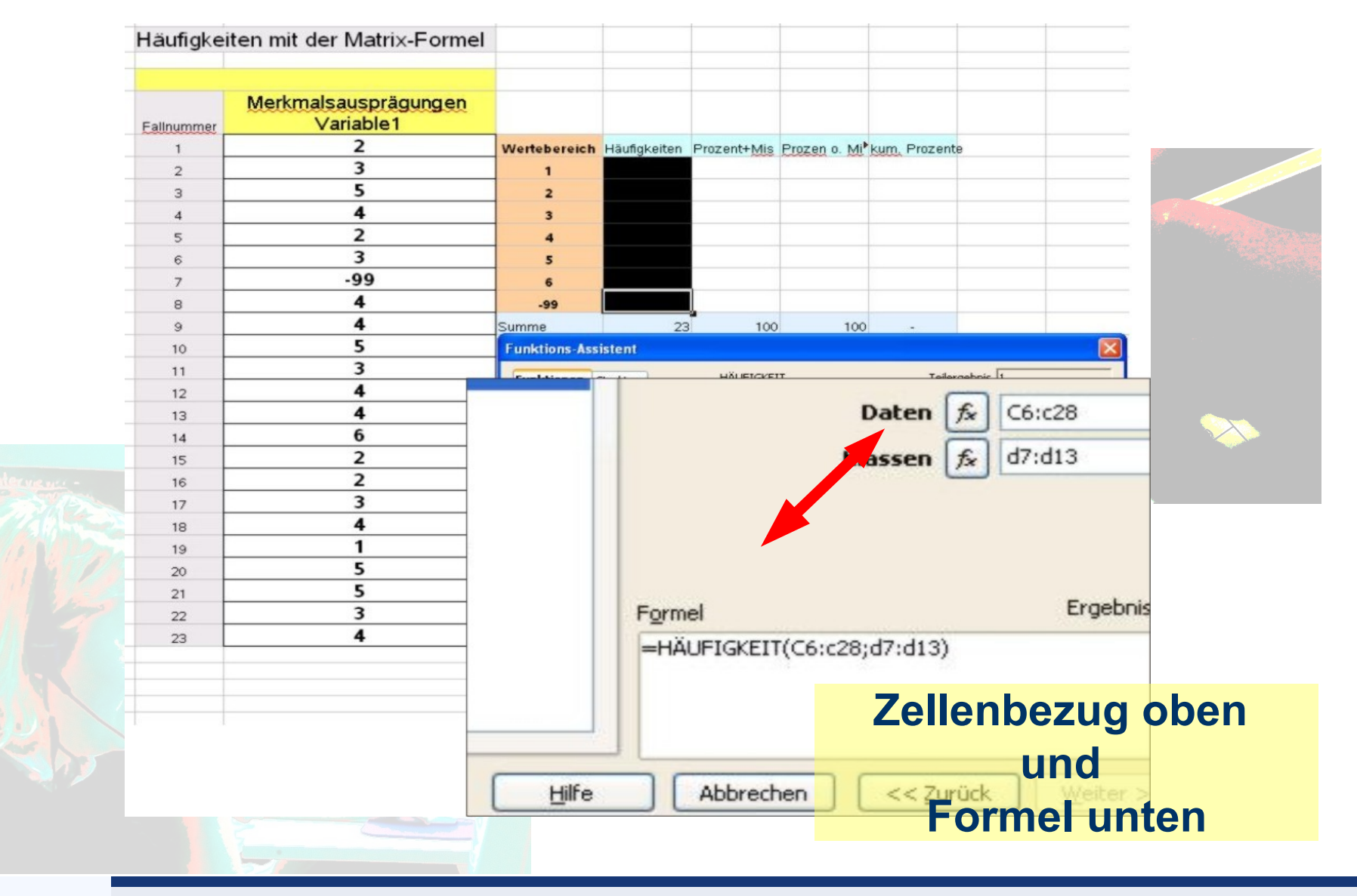

Göttingen 12. Juli 2009

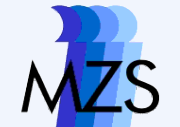

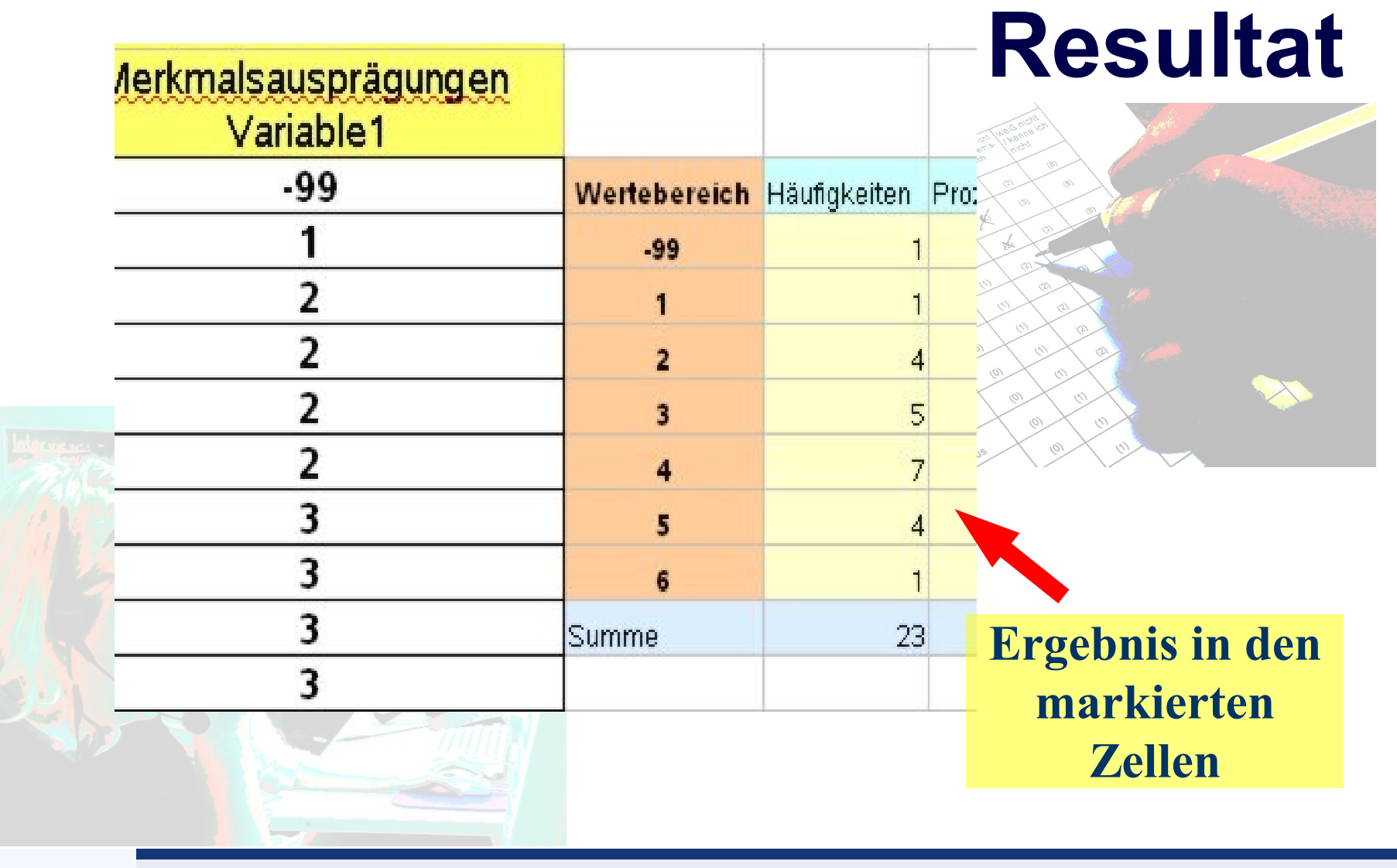

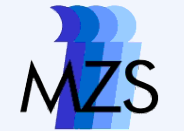

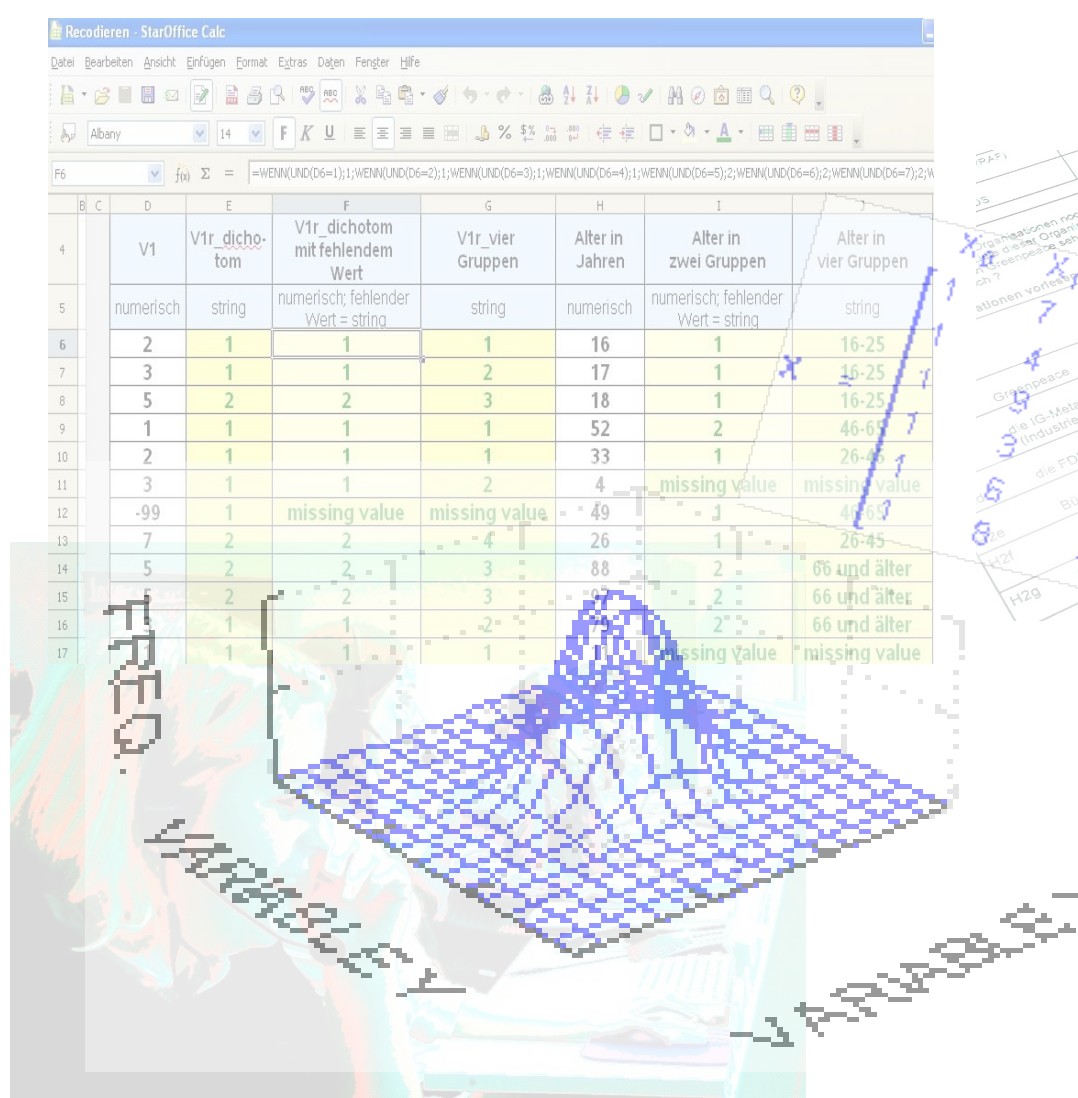

## Statistik I Übung

### 10. Kreuztabellen und die Prozentsatzdifferenz

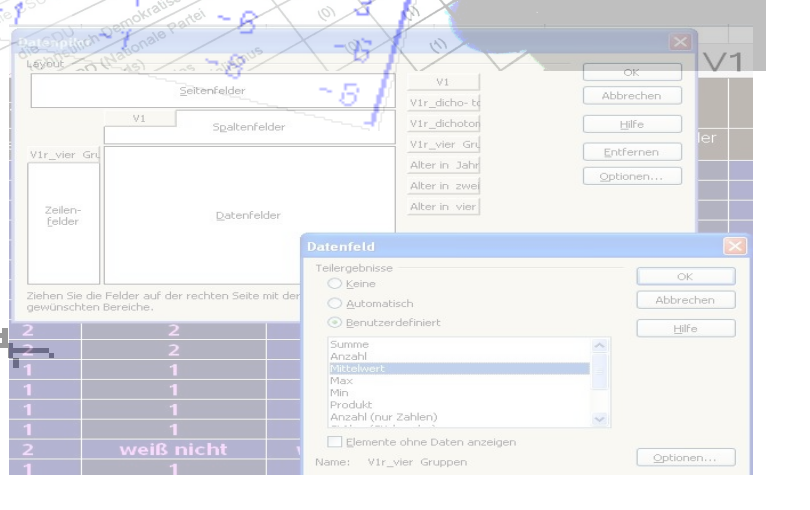

Göttingen 12. Juli 2009 Dozent: Jürgen Leibold

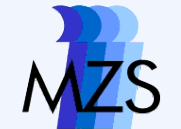

## Übersicht

- Lösung der Aufgabe 9
- Kreuztabellen

### Prozentsatzdifferenz

### Konfidenzitervall zur Prozentsatzdifferenz

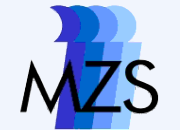

## Kreuztabellen

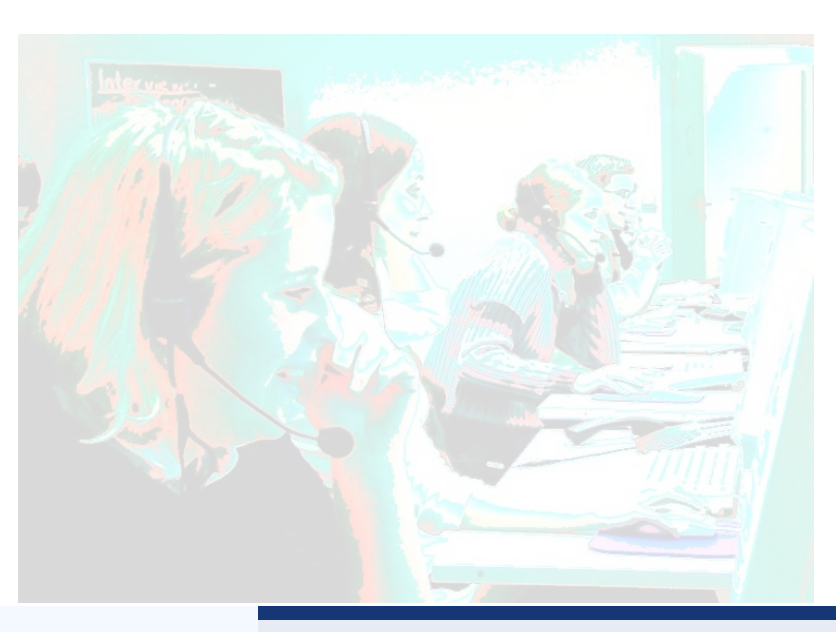

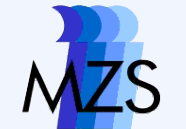

### **Erstellen einer Kreuztabelle**

| riablenname  | F19 F            | 12                           | τŭ              | a see notione      |   |
|--------------|------------------|------------------------------|-----------------|--------------------|---|
| riablenlabel | F19 Geschlecht K | (önnen Si <mark>e m</mark> i | it einem Summe″ | A                  |   |
| 1            | 1                | 1                            | יי<br>או<br>גע  | 1. Markieren de    | S |
| 2            | 1                | 1                            |                 |                    |   |
| 3            | 1                | 1                            | 3               | Datenbereichs      |   |
| 4            | 1                | 1                            |                 |                    |   |
| 5            | 2                | 1                            |                 |                    |   |
| 6            | 1                | 1                            | àls             |                    |   |
| 7            | 1                | 1                            |                 | aleste mon (0) (1) |   |
| 8            | 2                | 1                            | av              | le Pai             |   |
| 9            | 2                | 2                            |                 |                    |   |
| 10           | 2                | 2                            |                 |                    |   |
| 11           | 2                | 2                            |                 |                    |   |
| 12           | 2                | 1                            |                 |                    |   |
| 13           | 2                | 1                            |                 |                    |   |
| 14           | 1                | 1                            |                 |                    |   |
| 15           | 2                | 1                            |                 |                    |   |
| 10           | 1                | <u>, </u>                    |                 |                    |   |
|              |                  |                              |                 |                    |   |
|              |                  |                              |                 |                    |   |

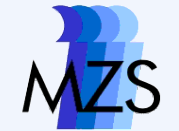

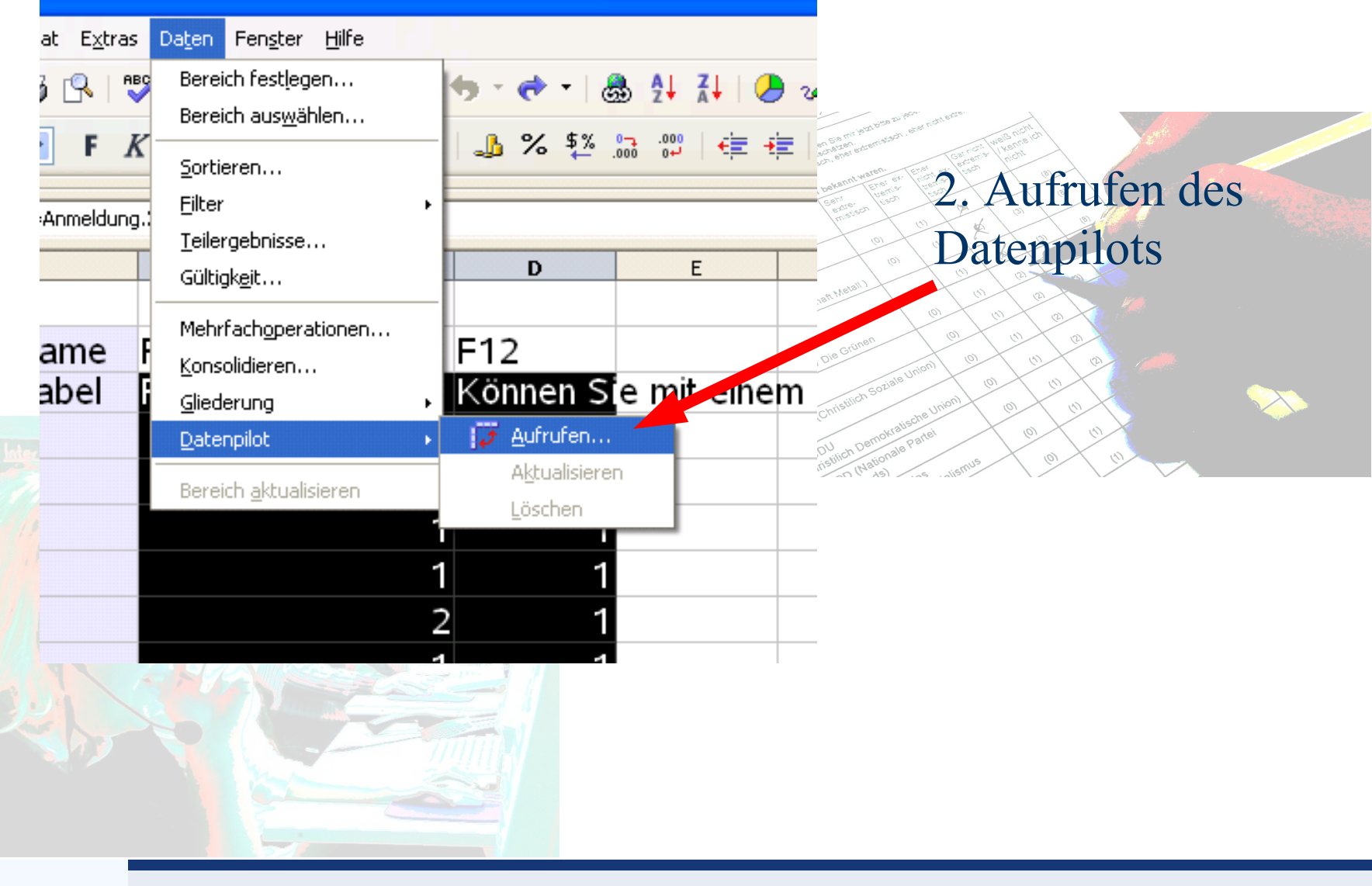

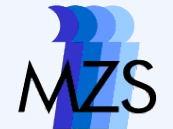

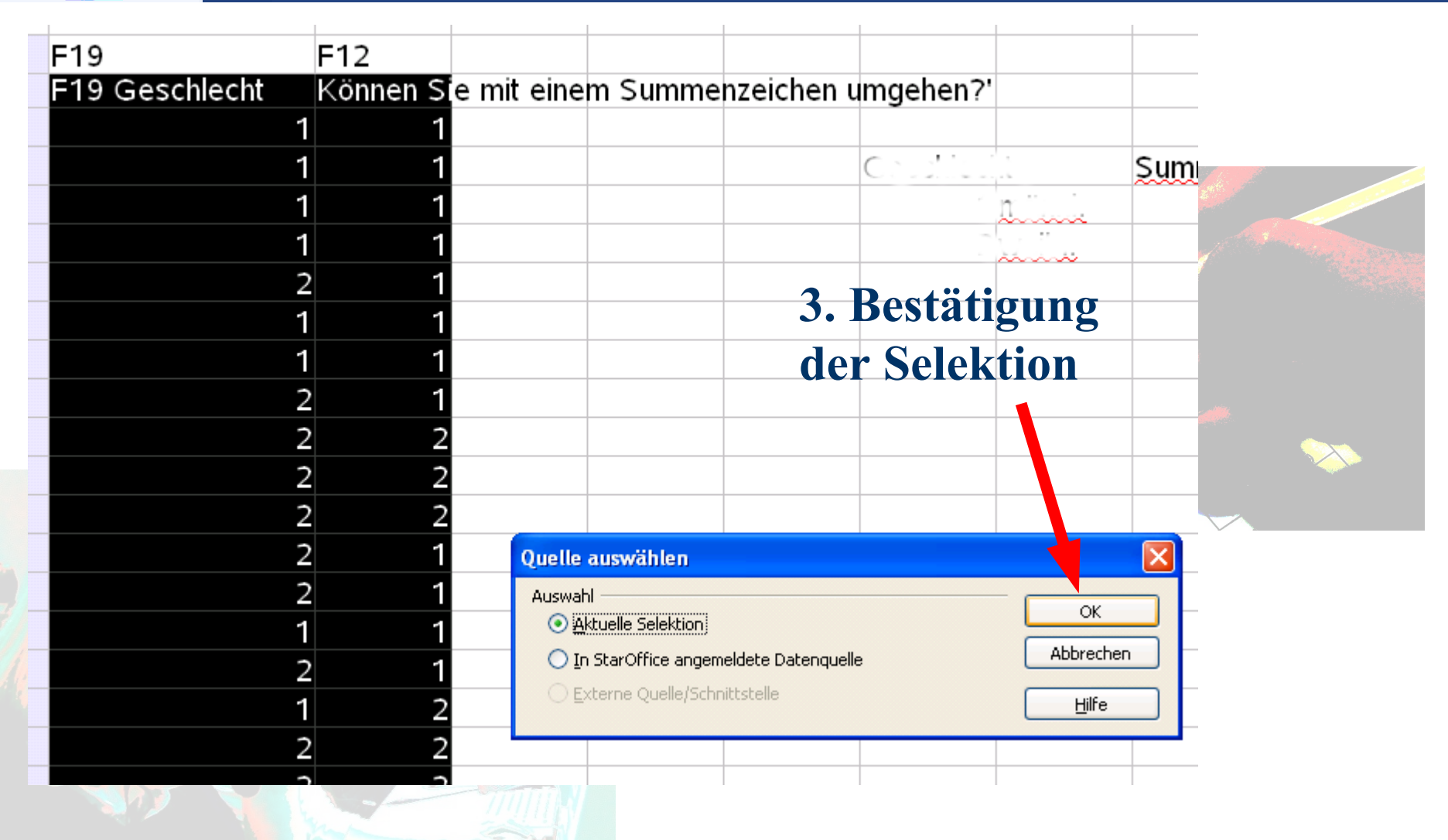

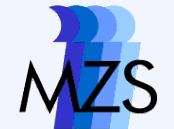

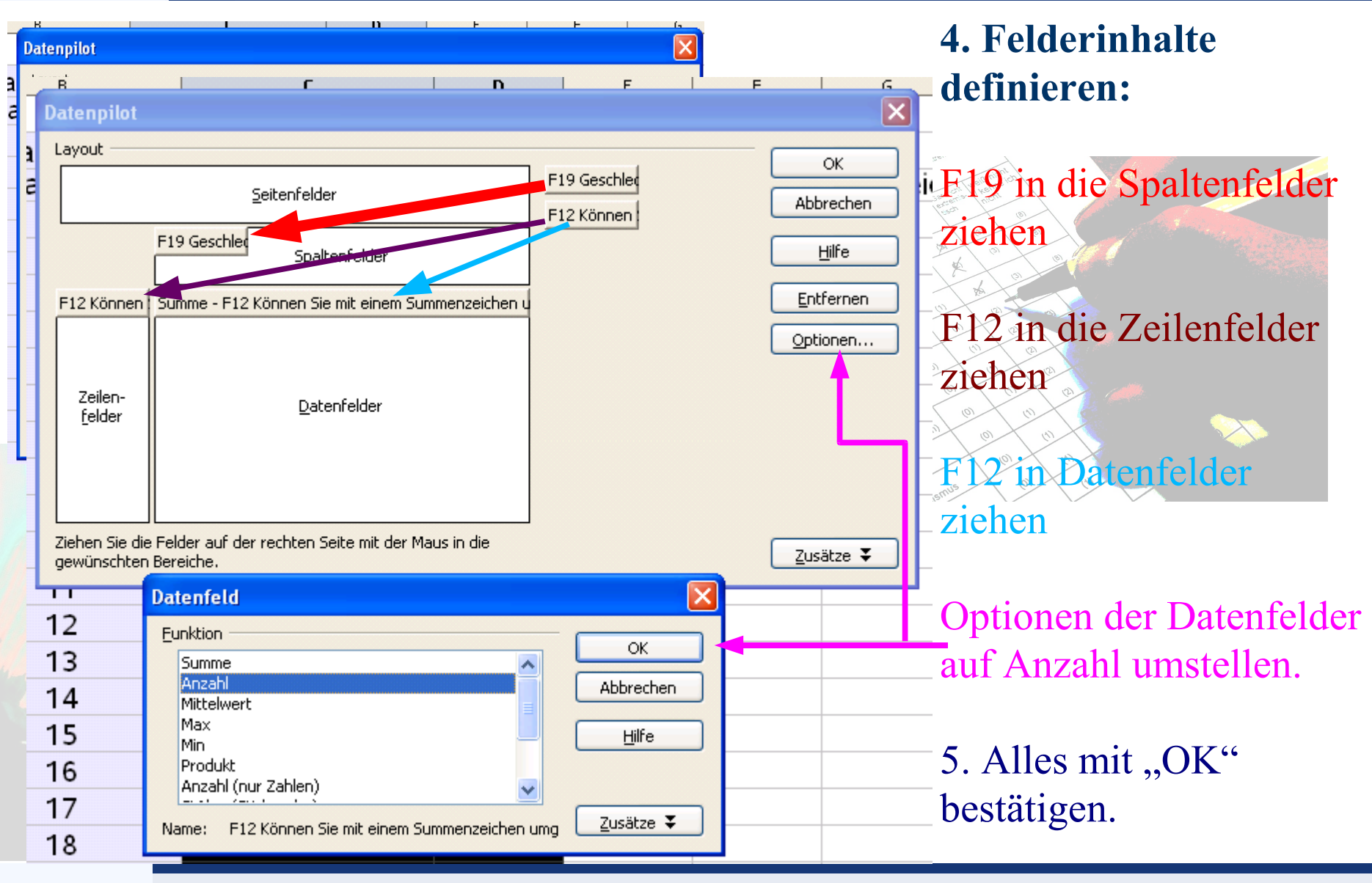

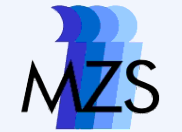

## Ergebnis

|     |                                 |          | (PAF)  | (0)      | to be not ever                                                                                                    |
|-----|---------------------------------|----------|--------|----------|----------------------------------------------------------------------------------------------------|
| 109 | 1                               | 2        |        |          | and the second second s |
| 110 | 1                               | 1        |        |          |                                                                                                    |
| 111 | 2                               | 2        |        |          | X a a                                                                                                    |
|     |                                 |          |        |          |                                                                                                    |
|     | Filter                          |          |        |          |                                                                                                    |
|     |                                 |          |        |          |                                                                                                    |
|     | Anzahl - F12 Könne <sup>,</sup> | F19 Gesc | hlecht |          |                                                                                                    |
|     | F12 Können Sie mit              | 1        | 2      | Gesamt E | rgebn 🔗 🔊                                                                                                    |
|     | 1                               | 30       | 41     | 71       | 10 - 10 - eu                                                                                                    |
|     | 2                               | 15       | 24     | 39       |                                                                                                    |
|     | Gesamt Ergebnis                 | 45       | 65     | 5 110    |                                                                                                    |

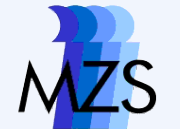

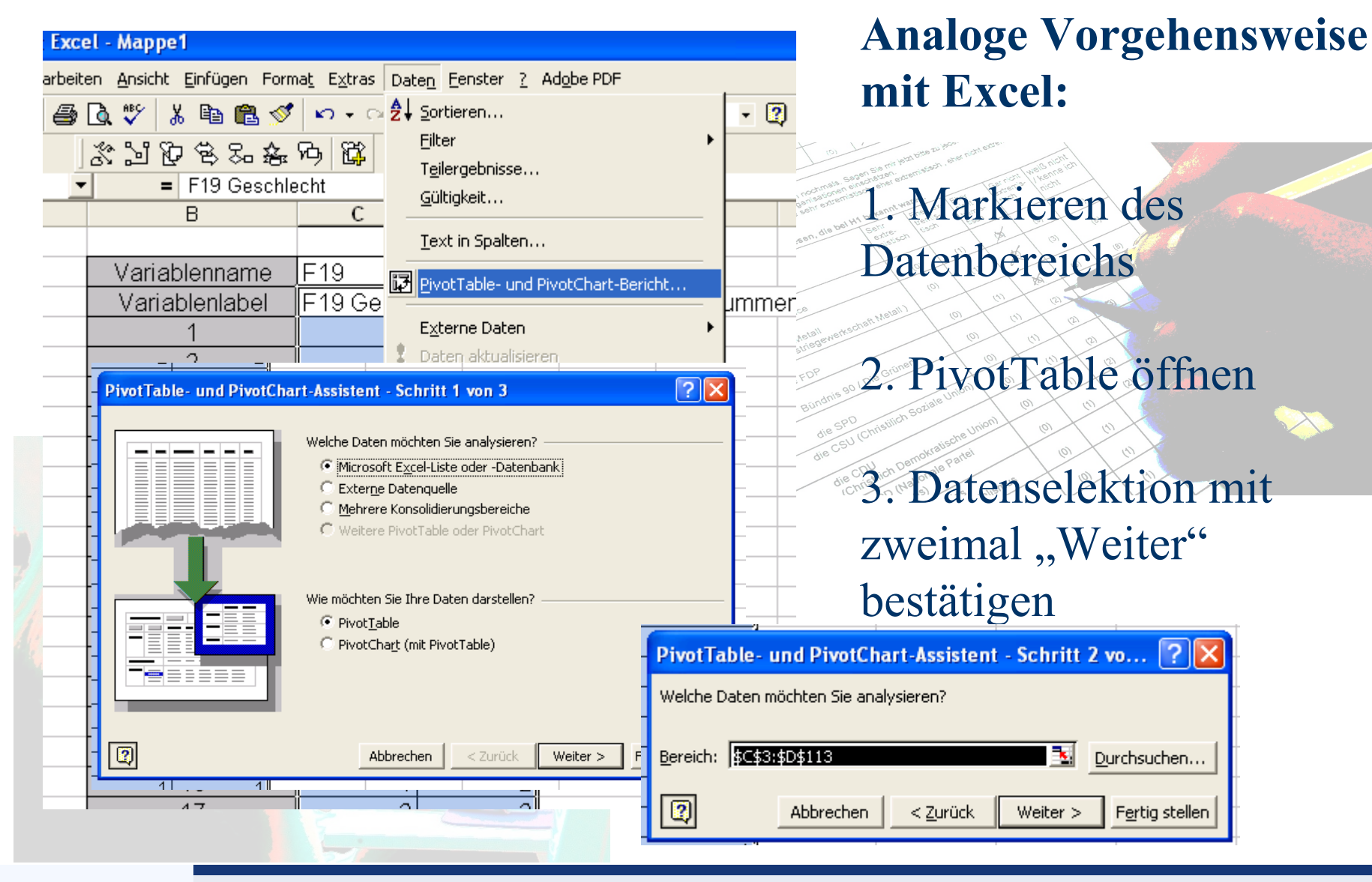

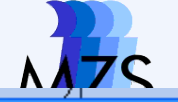

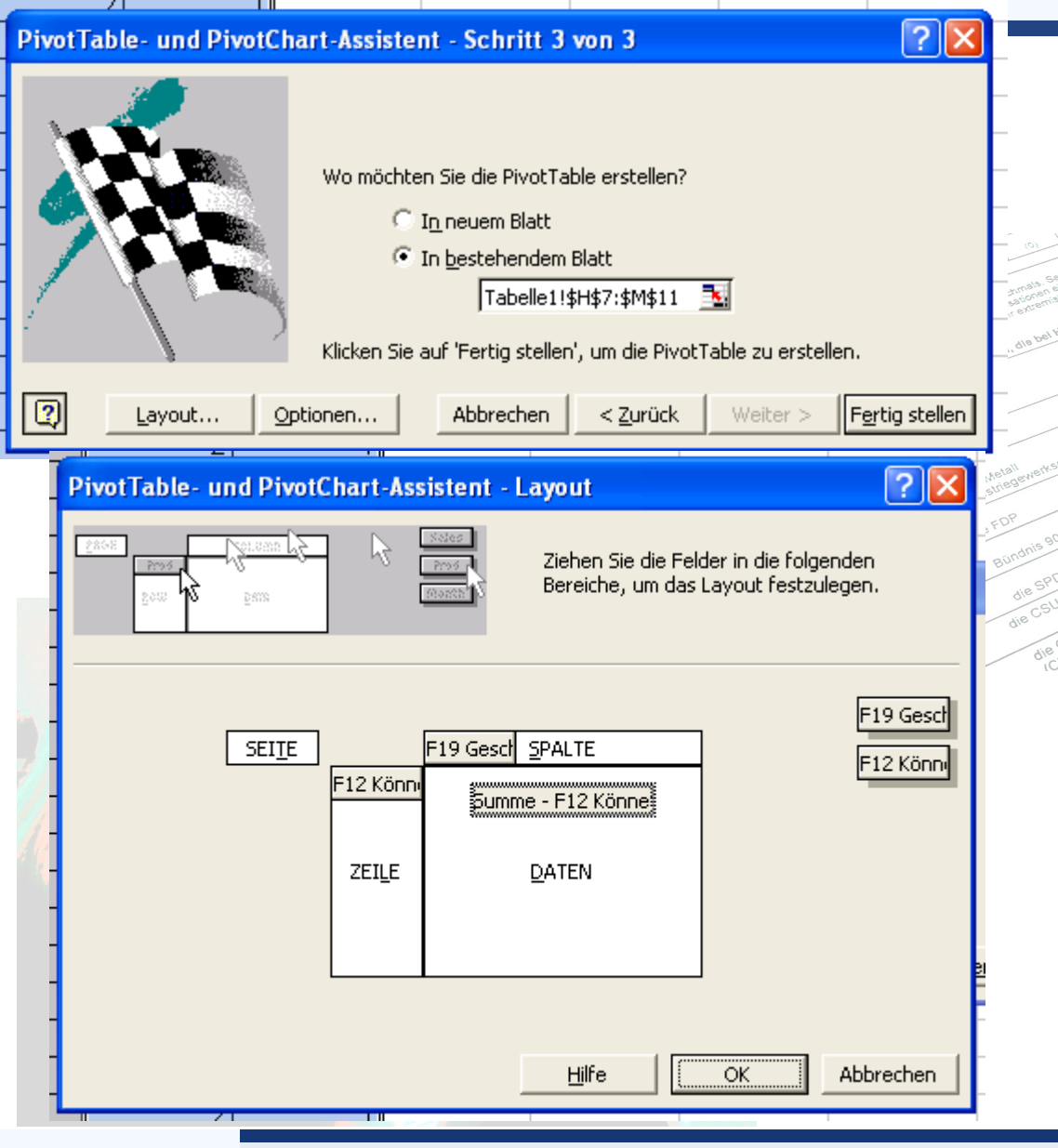

4. Ausgabebereich in bestehendem oder neuen Blatt angeben

5. Layout festlegen:

F19 in Spalte ziehen F12 in Zeile und Datenbereich ziehen

Mit Doppelklick (auf Summe-F12 Könne...) Datenfeldoption aufrufen und auf Anzahl umstellen

6. Alle Angaben mit "OK" und "Fertig stellen" bestätigen.

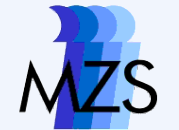

### **Ergebnis in Excel**

| 1               |                 |    | 15 Salar Salar and | remarkan a sea na sea na sea na sea na sea na sea na sea na sea na sea na sea na sea na sea na sea na sea na se |
|-----------------|-----------------|----|--------------------|----------------------------------------------------------------------------------------------------|
| Antohl E10 Vann | F19 Cocchlocht  |    |                    |                                                                                                    |
| F12 Können Si∈  | 1 13 Geschlecht | 2  | Gesamtergebnis     |                                                                                                    |
| 1               | 30              | 41 | 71                 | <u>a</u> <u>a</u> <u>a</u> <u>b</u> <u>a</u>                                                                    |
| 2               | 15              | 24 | 39                 |                                                                                                    |
| Gesamtergebnis  | ¥5              | 65 | 110                |                                                                                                    |
|                 |                 |    |                    |                                                                                                    |
|                 |                 |    |                    | uismus (0) (1)                                                                                                  |

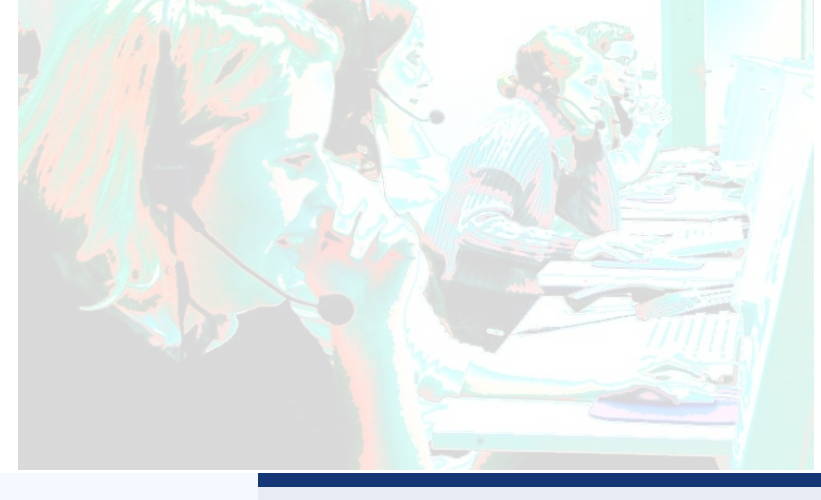

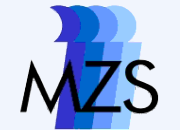

# Prozentsatzdifferenz

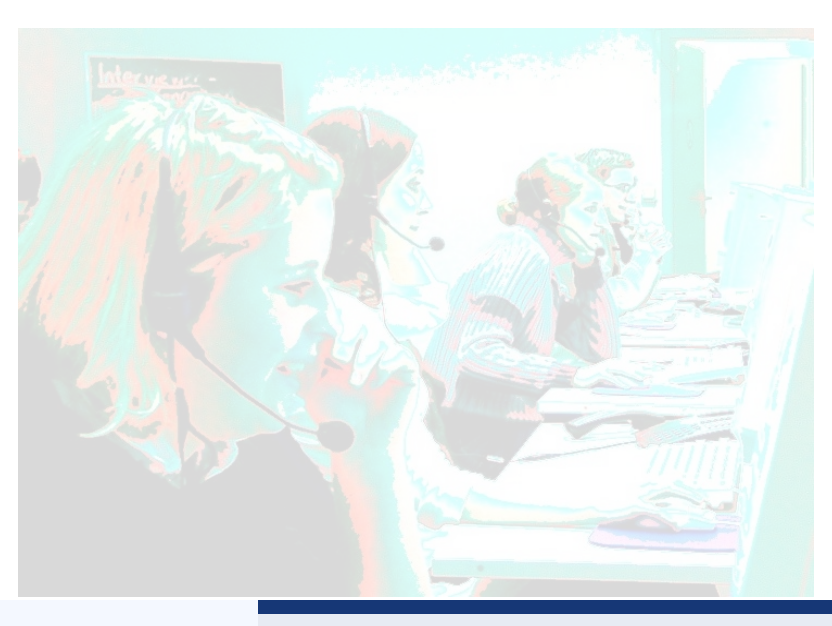

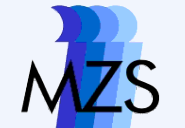

### Unterschiede von Prozentwerten die Prozentsatzdifferenz

| Spaltenvariat         | ole (X)                                                           |                                                                                                    |                                                                                                    |
|-----------------------|-------------------------------------------------------------------|----------------------------------------------------------------------------------------------------|----------------------------------------------------------------------------------------------------|
| <b>X</b> <sub>1</sub> | <b>X</b> <sub>2</sub>                                             | Σ                                                                                                    |                                                                                                    |
| n <sub>11</sub> =a    | n12=b                                                             | n₁.=a+b                                                                                                    |                                                                                                    |
| n <sub>21</sub> =c    | d not street and so to be crimen                                  | n <sub>2</sub> .=c+d                                                                                                    |                                                                                                    |
| n. <sub>1</sub> =a+c  | n. <sub>2</sub> =b+d                                              | n = a+b+c+d=n                                                                                                    |                                                                                                    |
|                       | Spaltenvariat<br>$x_1$<br>$n_{11}=a$<br>$n_{21}=c$<br>$n_{1}=a+c$ | Spaltenvariable (X) $x_1$ $x_2$ $n_{11}=a$ $n_{12}=b$ $n_{21}=c$ $n_{22}=d_{solute currentn_{21}=cn_{22}=d_{solute currentn_{12}=b+dn_{22}=b+d$ | Spaltenvariable (X)X $x_1$ $x_2$ $x_1$ $x_2$ $n_{11}=a$ $n_{12}=b$ $n_{11}=a$ $n_{12}=b$ $n_{21}=c$ $n_{22}=d_{solute currentn_{21}=cn_{22}=d_{solute currentn_{11}=a+cn_{22}=b+dn_{11}=a+cn_{12}=b+d$ |

Spaltenprozentuierung

$$d_{YX}\% = 100 \cdot \left(\frac{a}{a+c} - \frac{b}{b+d}\right)$$

Zeilenprozentuierung

$$d_{XY} = 100 \cdot \left( \frac{a}{a+b} - \frac{c}{c+d} \right)$$

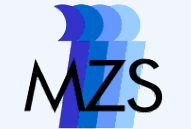

Bei der Interpretation werden dann die relativen Häufigkeiten einer Ausprägung der abhängigen Variablen bei unterschiedlichen Werten der erklärenden Variablen verglichen. Die generelle Regel lautet: **Zeilenweiser Vergleich bei spaltenweiser Prozentuierung.** 

|                                           |                                      |                                      | 15 Sagen Stren enternist |
|-------------------------------------------|--------------------------------------|--------------------------------------|--------------------------|
|                                           | Geschlech                            | nt (X)                               |                          |
| Abbruch bei<br>finanz. Notlage (Y)        | männlich (x <sub>1</sub> )<br>(1532) | weiblich (x <sub>2</sub> )<br>(1568) | gesamt<br>(3100)         |
| sollte erlaubt<br>sein (y <sub>1</sub> )  | 59,3%                                | 61,4%                                | 60,3%                    |
| sollte verboten<br>sein (y <sub>2</sub> ) | 40,7%                                | 38,6%                                | 39,7%                    |
| gesamt                                    | 100,0%                               | 100,0%                               | 100,0%                   |

Aus der Tabelle ist ersichtlich, dass 59.3% der Männer für eine Legalisierung von Schwangerschaftsabbrüchen bei finanzieller Notlage sind. Bei den Frauen beträgt der entsprechende Wert 61.4%. Es besteht also ein Unterschied in den relativen Häufigkeiten der Männer und der Frauen. Frauen sind zu einem etwas höheren Anteil für die Legalisierung von Schwangerschaftsabbrüchen.

$$d_{YX} \% = 100 \cdot \left(\frac{a}{a+c} - \frac{b}{b+d}\right) = 100 \cdot \left(\frac{n_{11}}{n_{\bullet 1}} - \frac{n_{12}}{n_{\bullet 2}}\right)$$
 schaftsabbrüchen.  
Im Beispiel ist  $d_{YX} \% = 100 \cdot \left(\frac{908}{1532} - \frac{962}{1568}\right) = 59.3\% - 61.4\% = -2.1$  Prozentpunkte

#### Statistik I Interpretation der Prozentsatzdifferenz

Zur Interpretation können Idealsituationenvorgestellt werden, in denen kein Zusammenhang oder aber ein perfekter Zusammenhang besteht. Vorzeicheninterpretation nur ab Ordinalskalen!

d<sub>yx</sub>% = 0 Prozentpunkte

| Abbruch bei                               | männlich $(x_1)$ | weiblich $(x_2)$ | gesamt |
|-------------------------------------------|------------------|------------------|--------|
| finanz. Notlage (Y)                       | (1532)           | (1568)           | (3100) |
| sollte erlaubt<br>sein (y <sub>1</sub> )  | 60,3%            | 60,3%            | 60,3%  |
| sollte verboten<br>sein (y <sub>2</sub> ) | 39,7%            | 39,7%            | 39,7%  |
| gesamt                                    | 100,0%           | 100,0%           | 100,0% |

#### d<sub>yx</sub>% = -100 Prozentpunkte

| Abbruch bei                               | männlich ( $x_1$ ) | weiblich $(x_2)$ | gesamt |
|-------------------------------------------|--------------------|------------------|--------|
| finanz. Notlage (Y)                       | (1532)             | (1568)           | (3100) |
| sollte erlaubt<br>sein (y <sub>1</sub> )  | 0,0%               | 100,0%           | 50,6%  |
| sollte verboten<br>sein (y <sub>2</sub> ) | 100,0%             | 0,0%             | 49,4%  |
| gesamt                                    | 100,0%             | 100,0%           | 100,0% |

#### $d_{yx}\% = +100$ Prozentpunkte bbruch bei männlich $(x_1)$ weiblich $(x_2)$ ge

Folie 24

| Abbruch bei                               | männlich ( $x_1$ ) | weiblich $(x_2)$ | gesamt |
|-------------------------------------------|--------------------|------------------|--------|
| finanz. Notlage (Y)                       | (1532)             | (1568)           | (3100) |
| sollte erlaubt<br>sein (y <sub>1</sub> )  | 100,0%             | 0,0%             | 49,4%  |
| sollte verboten<br>sein (y <sub>2</sub> ) | 0,0%               | 100,0%           | 50,6%  |
| gesamt                                    | 100,0%             | 100,0%           | 100,0% |

**Beispiel:** 2.1 Prozentpunkte Differenz zwischen Männern und Frauen bedeutet: Es besteht zwischen Geschlecht und Einstellung praktisch kein Zusammenhang!

Faustregeln (nur bei nicht zu schiefen Verteilungen der abhängigen Variablen):

### - 100 .... -25 ..... -10 ..... -5.... 0 ....+5 .....+10....+25.....+100

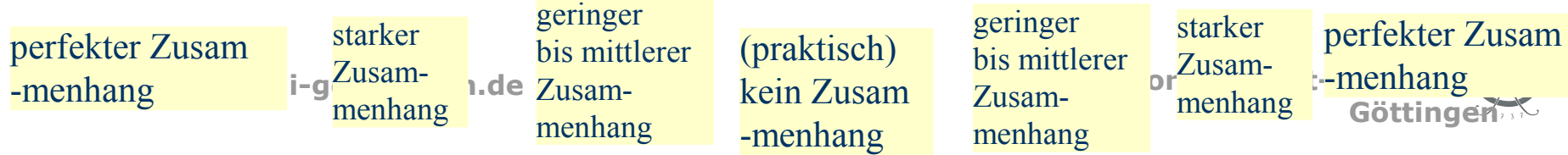